# SharePoint Credit Union Digital Wallet Instructions

### Apple Pay

Follow the steps below to setup Apple Pay on your iPhone:

- 1. Open the Wallet app on your iPhone 6 or later and tap the (+) to add a SharePoint CU card and click continue.
- 2. Use your digital device's camera to take a picture of the front of your card or enter your card information manually.
- 3. Verify the name on the card and enter the expiration date and 3-digit CVV security code, which can be found on the back of your SharePoint CU card.
- 4. Agree to the terms and conditions.
- 5. To finish, you may be asked to verify your card via text, e-mail, or phone call. This is a normal part of the Apple Pay set up process and does not indicate a problem with your account or card.

Follow the steps below to setup Apple Pay on your Apple Watch:

- 1. Open the Apple Watch app on your iPhone and tap Wallet & Apple Pay. Then tap Add a new Credit or Debit Card.
- 2. Use your digital device's camera to take a picture of the front of your card or enter your card information manually.
- 3. Verify the name on the card and enter the 3-digit CVV security code, which can be found on the back of your SharePoint CU card.
- 4. To finish, you may be asked to verify your card via text, e-mail, or phone call. This is a normal part of the Apple Pay set up process and does not indicate a problem with your account or card.

# Google Wallet

Compatible with any Android smartphone or tablet running Android 4.4 or above

- 1. Open the Google Wallet App on your device and tap the (+) sign.
- 2. Use your digital device's camera to take a picture of the front of your card or enter your card information manually.
- 3. Provide all additional information to verify and activate your card.
- 4. To finish, you may be asked to verify your card via text, e-mail, or phone call. This is a normal part of the Google Wallet set up process and does not indicate a problem with your account or card.

### Samsung Pay

- 1. Open the Samsung Pay app. When prompted, tap "Add" at the bottom of the screen to access options to add your card.
- 2. Agree to terms and services.
- 3. Create a 4-digit Samsung Pay PIN for payment authentication and app protection.
- 4. Use your digital device's camera to take a picture of the front of your card or enter your card information manually.
- 5. Verify your card's 3-digit CVV security code which can be found on the back of your SharePoint CU card and your billing zip code.
- 6. Agree to terms of service.

7. To finish, you may be asked to verify your card via text, e-mail, or phone call. This is a normal part of the Samsung Pay set up process and does not indicate a problem with your account or card.

### Garmin Pay

- 1. Open the Garmin Connect<sup>™</sup> Mobile app and access the menu.
- 2. Select Garmin Devices and select your device.
- 3. Select Garmin Pay > Create Your Wallet.
- 4. Follow the on-screen instructions (creating a 4-digit pin and adding your card information)